## 初次使用专用缴款通知书(410604)的操作 流程

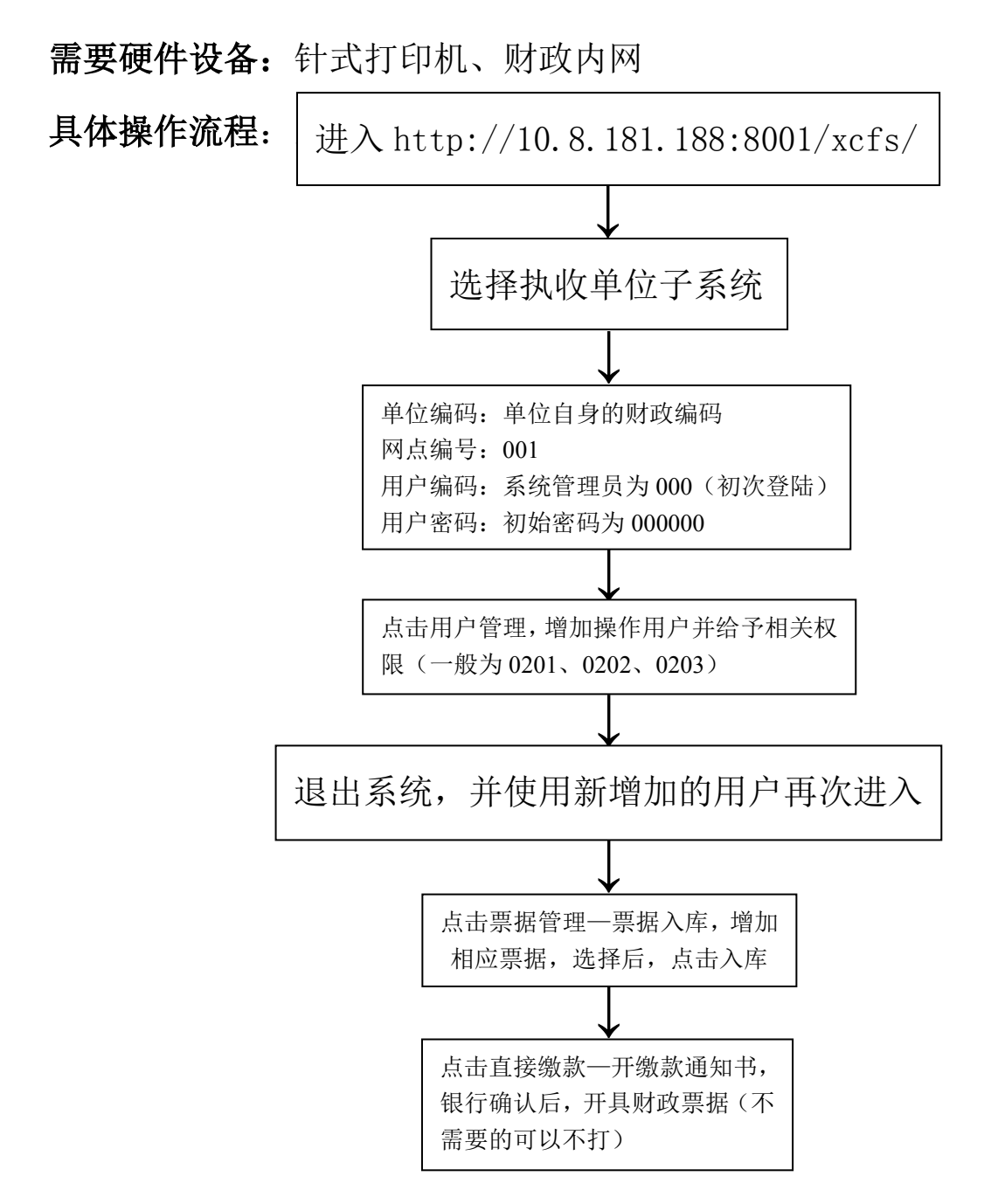

有任何疑问请联系许昌市非税收入管理处,联系电话: 0374-2676412

许昌市非税收入管理处